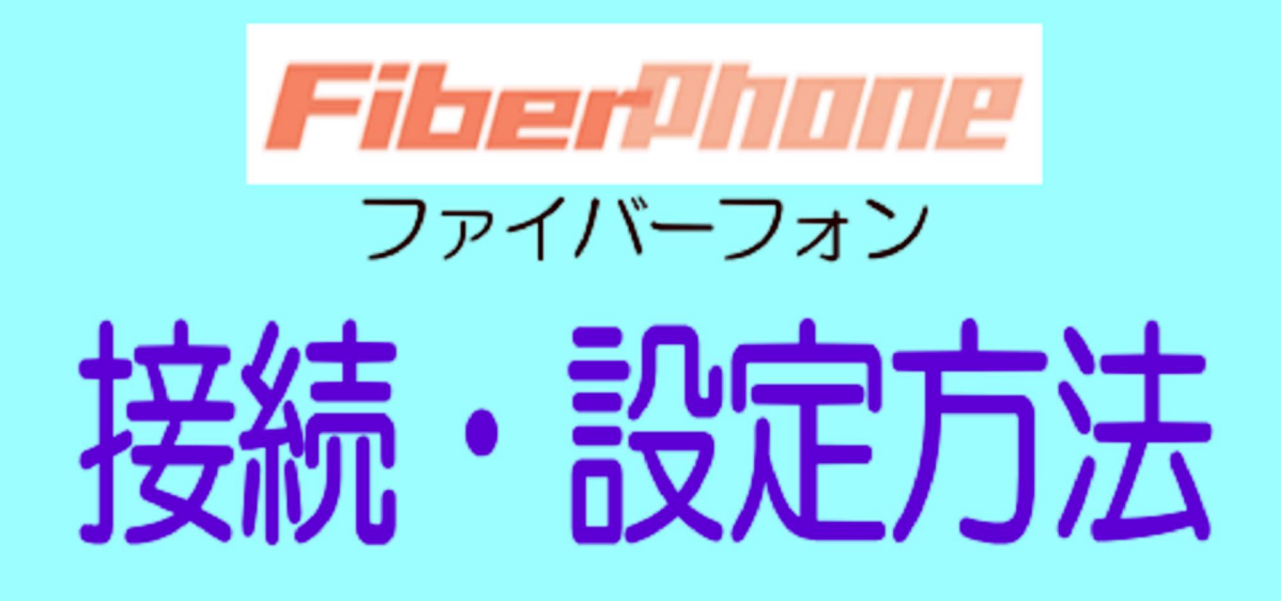

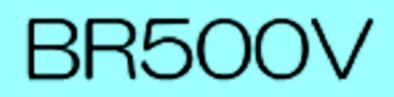

同梱した IP 電話用アダプタ〈BR500V(以下『TA』と記載します)〉の設定を行うためにパソコンの WEB ブラウザの設 定を変更します。

Macintosh をお使いのお客様
 ページ2にお進み下さい。

- Windows をお使いのお客様
- 1. 下記の順序に従って「インターネットのプロパティ」画面を開きます。 [スタート] → [コントロールパネル] → [ネットワークとインターネット] → [インターネットオプション]

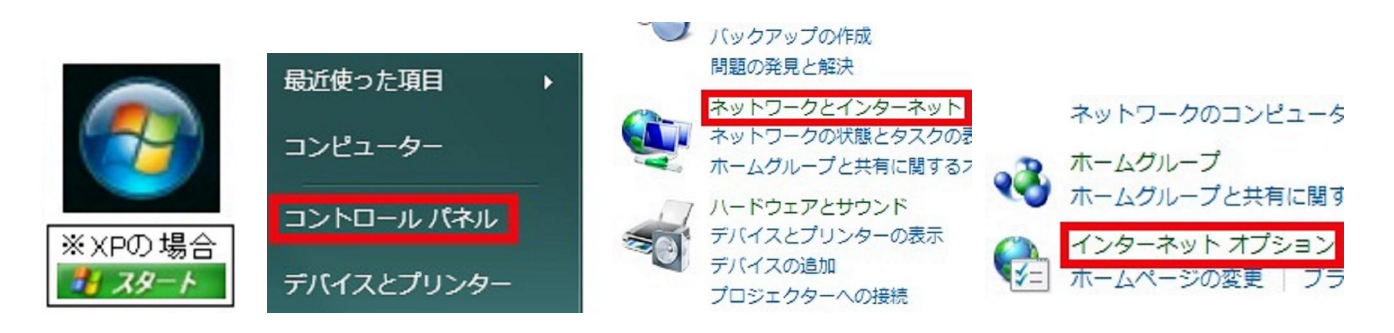

※Windows8の場合[コントロールパネル]を開くまでは操作が異なり、以下の手順となります。

スタート画面の何もない所で右クリックし、 画面下部に帯を表示させ [すべてのアプリ] を クリックします。 開いたアプリ一覧の中にある [コントロールパネル]を クリックします。

コマンド プロンプト

コントロール パネル

コンピューター

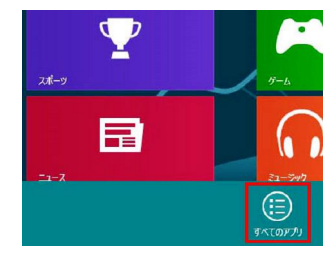

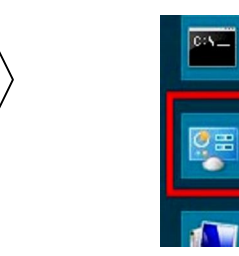

2.「インターネットのプロパティ」画面が表示されましたら、「接続」タブを選択して、「ダイヤルしない」にチェ ックを入れて OK をクリックします。

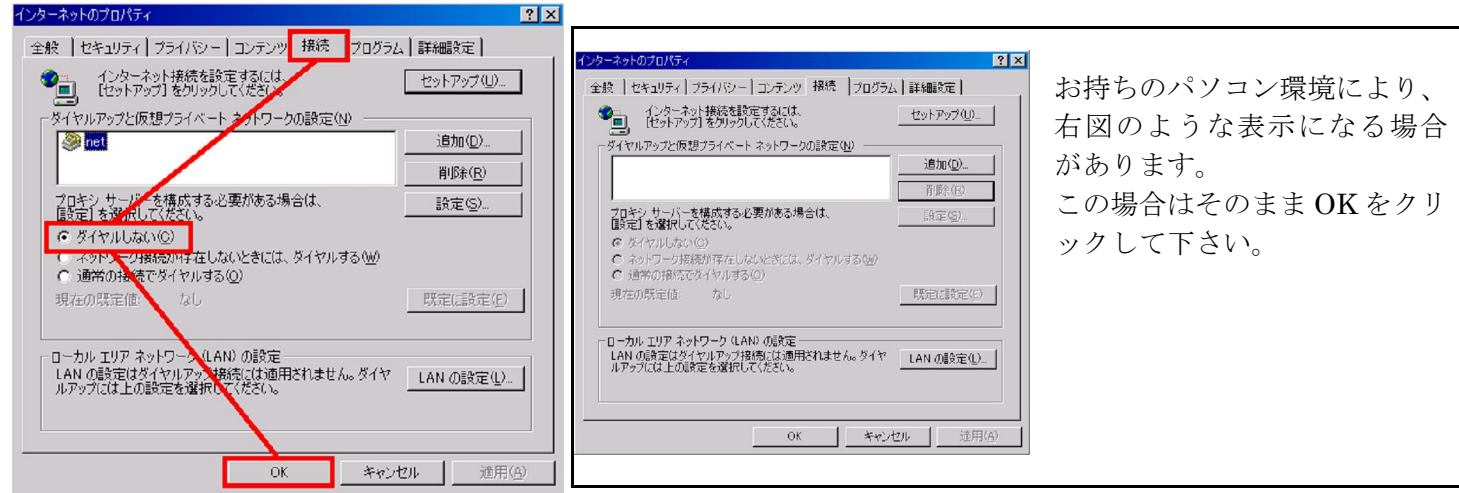

これでパソコンの設定は完了です。ページ3にお進み下さい。

#### ●Macintosh をお使いのお客様

同梱した IP 電話用アダプタ〈BR500V(以下『TA』と記載します)〉の設定を行うためにパソコンの IP アドレス設定を 自動取得に変更します。

●MacOS X をお使いのお客様

1・[アップルメニュー]から[システム環境設定]を選択してください。

| Ć | Finder    | ファイル   | 編集  | 表記 |
|---|-----------|--------|-----|----|
| Z | の Mac に   | ついて    |     |    |
| У | フトウェフ     | ア・アップテ | *-ト |    |
| M | ac OS X ン | ワトウェア  |     |    |
| シ | ステム環境     | 意設定    |     |    |
| D | ock       |        |     | ►  |
| ネ | ットワーク     | 7環境    |     | ►  |

2・表示されたシステム環境設定ウィンドウにて [ネットワーク] を選択してください。

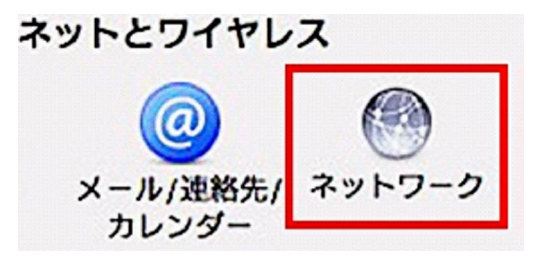

3 · 表示されたネットワーク画面の左にあるメニュー内で [Ethernet] を選択し、 右側に表示された設定項目 [IPv4 の構成] で「DHCP サーバを使用」を選択の後、 「適用」ボタンをクリックし画面を閉じてください。

| <ul> <li>○</li> <li>●</li> <li>●<th>示</th><th>ネット</th><th>ワーク</th><th>Q</th></li></ul> | 示       | ネット                                                                | ワーク                                          | Q                       |
|----------------------------------------------------------------------------------------------------|---------|--------------------------------------------------------------------|----------------------------------------------|-------------------------|
| ネッ                                                                                                    | トワーク現   | 景境: 自動                                                             |                                              | \$                      |
| <ul> <li>● Ethernet<br/>接続済み</li> <li>● Wi-Fi<br/>自己割り当て IP</li> </ul>                                                                                                    |         | 状況:                                                                | <b>接続済み</b><br>Ethernet は現在使用中で、<br>定されています。 | IP アドレス 192.168.33.3 が訪 |
| <ul> <li>● FireWire<br/>未接続</li> <li>● Bluetooth PAN<br/>IP アドレスなし</li> </ul>                                                                                                    | **<br>* | IPv4 の構成:<br>IP アドレス:<br>サブネットマスク:<br>ルーター:<br>DNS サーパ:<br>検索ドメイン: | DHCP サーパを使用                                  | \$                      |
| + - ☆▼                                                                                                    |         |                                                                    |                                              | 詳細 ?                    |
| 🚺 変更できないよう                                                                                                    | にするには   | はカギをクリックします。                                                       | アシスタント                                       | 元に戻す適用                  |

以上で設定は完了です。 次ページへお進みください。 ■イーサネットタイプのマンションにお住まいのお客様

STEP1 設定準備

1. 同梱した TA を下の図のように接続します。

(ISDN をお使いのお客様に関しては、現在ご使用されている ISDN 用ターミナルアダプタの TEL ポートと、TA の電話 回線ポートをモジュラーケーブルで接続してください。(ただし、ISDN の接続はメーカー保証外となりますので予めご 了承ください。)

(例)下記接続方法はTA、パソコン、電話機が近くにある場合の接続方法です。

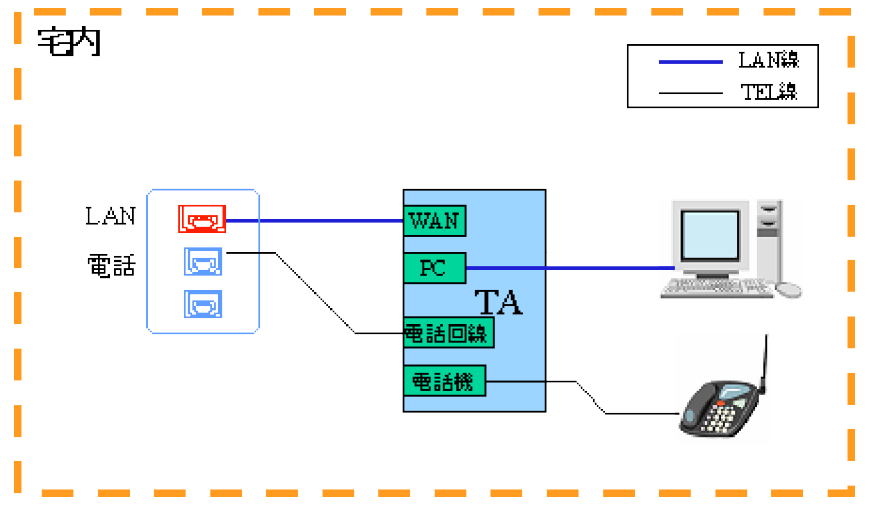

複数台のパソコンで接続をご希望の場合、TAの PC ポートに HUB を取り付けてください。

<注意事項>

TA、パソコン、電話機は必ず近くに設置する必要がございます。 パソコンを別の部屋に設置する場合は無線 LAN の利用を検討してください。

2. TAの電源を入れてからパソコンの電源を入れます。

ページ5 「STEP2 TA の設定方法」に進んでください。

■VDSL(または TDSL/HPNA)タイプのマンションにお住まいのお客様

### STEP1 設定準備

1. 同梱した TA を下の図のように接続します。

ISDN をお使いのお客様に関しては、現在ご使用されている ISDN 用ターミナルアダプタの TEL ポートと、TA の電話回 線ポートをモジュラーケーブルで接続してください。(ただし、ISDN の接続はメーカー保証外となりますので予めご了 承ください。)

・モデムの種類によって接続例が異なります。

接続例 1、3 → 「OKI EV4201B」、「MegaBit Gear VTE5010/VTE5030/VTE5060/VTE5080」、「富士通 FA1901」 接続例 2、3 → 「GIGALINK TLAN SU600」、「GIGALINK TLAN SU400」、「TUT SYSTEMS HomeLAN」

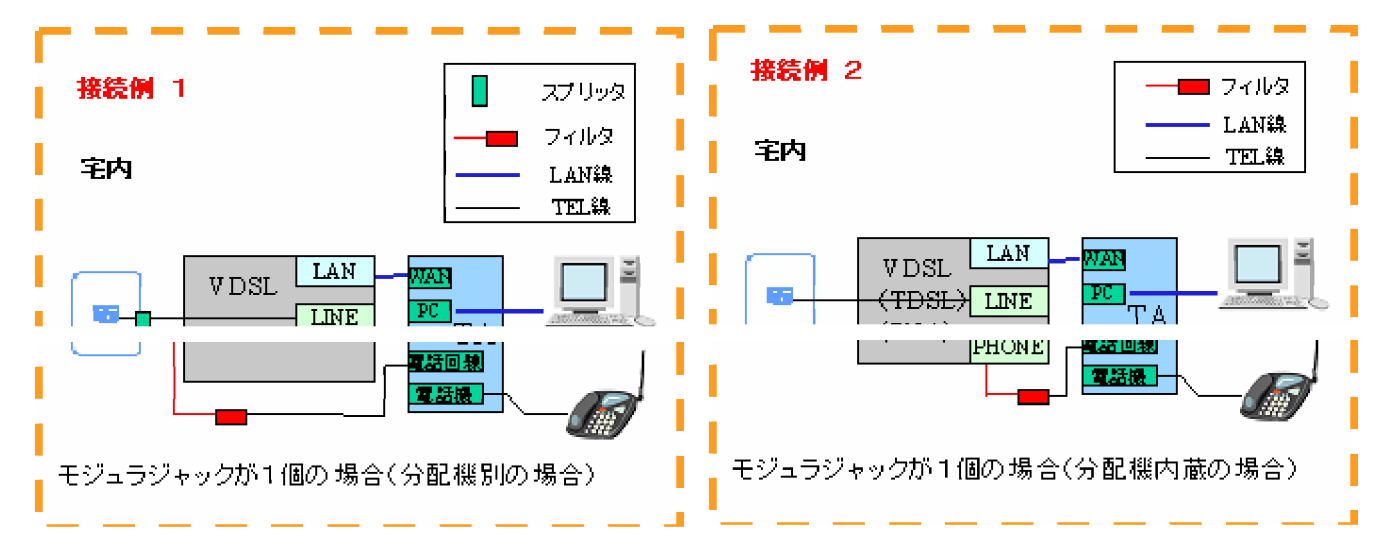

\*「スプリッタ」→「分配機コネクタ」と表記されている場合がございます。

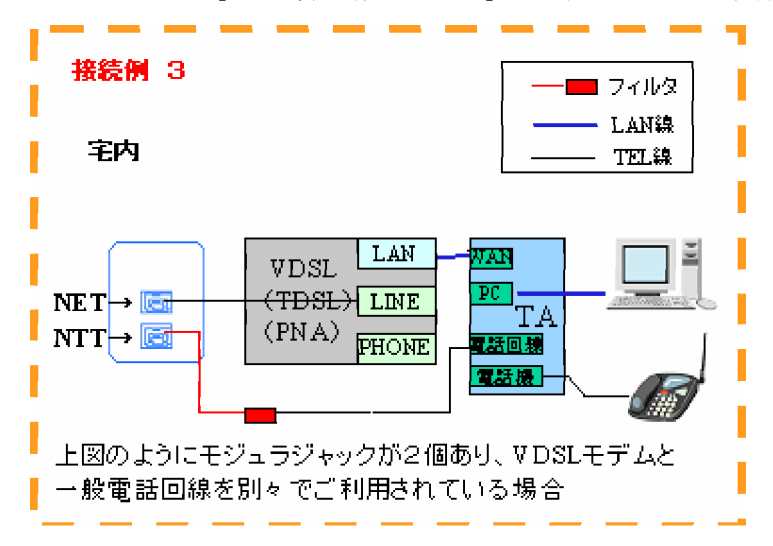

\*上図はイメージです。

\*モデムによっては「フィルタ→スプリッタ」と表記している場合もあります。 \*パソコンを複数台同時に接続される場合は、TAのPCポートにHUBを取り付けてください。

2. TAの電源を入れてからパソコンの電源を入れます。

次ページ「STEP2 TA の設定方法」に進んでください。

STEP 2 TA の設定方法

1. TA(Aterm BR500)にログインする。

| ファイル( <u>F</u> ) | 編集( <u>E</u> ) | 表示(⊻)      | お気に入     | ŋ( <u>A</u> ) | ツール① | ヘルプ(日)        |   |
|------------------|----------------|------------|----------|---------------|------|---------------|---|
| ⇔戻る・             | → ~ Ø          | 1          | Q検索      | <b>憲</b> お    | 気に入り | <b>ジ</b> メディア | 3 |
| アドレス( <u>D</u> ) | http://u       | web.setup/ | <u>2</u> |               |      |               |   |

WEB ブラウザを起動し、アドレス欄に http://web.setup/ と入力し、エンターキーを押します。 ※WEB ブラウザを起動すると「ページが表示できません」という画面が出る場合がありますが、問題はありません。

(http://web.setup/をアドレス欄に入力しても下記画面が表示されない場合、アドレス欄にhttp://192.168.0.1/と入力して、 エンターキーを押してください。)

2. TA の管理者パスワードを設定する。

| Aterm BR500V — [管理                                                            | <b>悝者バスワードの初期設定</b> ]                                                                        |     |
|-------------------------------------------------------------------------------|----------------------------------------------------------------------------------------------|-----|
| Atermは、第三者による不意<br>理者バスワードを入力しては<br>スワードに使用できるのは当<br>す。名前や生年月日など、<br>お控えください。 | 動アクセスや設定変更を防止するため、<br>むめてアクセスできるようになっています。<br>半角英数字、ハイフン、アンダースコアのみて<br>他人から類推されやすい単語を用いること(3 | 寄べて |
| 【管理者バスワートの初期                                                                  | 設定】                                                                                          |     |
| バスワード                                                                         |                                                                                              |     |
| バスワード再入力                                                                      |                                                                                              |     |
| 設定                                                                            |                                                                                              |     |

初めて TA にログインする際には管理者パスワードを設定する必要があります。 「パスワード」に admin 「パスワード再入力」に admin を入力し「設定」ボタンをクリックしてください。

# 3.クイック設定ウィザード

回線の種類によって設定方法が変わります。お手元の「ご利用開始通知書」をご確認ください。

| ●「ご利用開始通知書」に PPP ログイン ID                                                                                                    | ●「ご利用開始通知書」に PPP ログイン ID                                                                                                    |
|----------------------------------------------------------------------------------------------------|----------------------------------------------------------------------------------------------------|
| や PPP パスワードの <mark>記載が無い</mark> 場合                                                                                                    | や PPP パスワードの <mark>記載がある</mark> 場合                                                                                                    |
| 【クイック設定フィザード(核装設定)】                                                                                                    | 【クイック設定ウィザード(接続設定)】                                                                                                    |
| 接続に必要な最低限の設定を行います。                                                                                                    | 接続に必要な最低限の設定を行います。                                                                                                    |
| #######:2029~1/2016.世紀1800         ごけ用:002時間におわせて、設定パターンをお金にださい。         [設定パターン]         設定パターン]         単純先の設定を行います。         コロドイグから世球された 情報を入力してにさい。         [技続先名]         コーザー名         パスワード         設定         パターンは「設定1」を選択し「設定」ボタンをクリックし | BRR#軍者前にカスクマイズおれた設定支付にます。<br>ご利用になる標準に合わせて、設定パターンちあ業尺ださい。       [設定/1ターン]       設定/1ターン]       設定/1ターン]       設定/1ターン]       提供用の設定を行います。       プロパクの設定を引きまれた(情報を入力して)たさい。       技統先の設定を引きまれた(情報を入力して)たさい。       技統先の設定を引きまれた(情報を入力して)を選択します。       設定       設定 |
| てください。                                                                                                    | 接続先名 fiberbit                                                                                                    |
|                                                                                                    | ユーザー名<br>ゴ利用開始通知書に記載されている<br>ユーザ ID (PPPOE 認証)                                                                                                    |
|                                                                                                    | パスワード<br>ポスワード (PPPOE 認証)                                                                                                    |
|                                                                                                    | 以上のように入力し「設定」ボタンをクリックしてください。                                                                                                    |

### 「設定」をクリックすると、設定が反映され TA の再起動が行われます。

| Microsoft I | Internet Explorer 🔀                                                       |            |
|-------------|---------------------------------------------------------------------------|------------|
|             | 設定が完了しました。<br>詳細な設定を行う場合は、再度[http://web.setup/]を<br>聞いて設定を行ってください。        |            |
|             | (OK                                                                       |            |
| 上記のメッ       | ッセージが出れば設定が反映されています。「OK」をク                                                | リックしてください。 |
| Microsoft I | Internet Explorer                                                         |            |
| ?           | ウィンドウは、表示中の Web ページにより閉じられようとしています。<br>このウィンドウを閉じますか?<br>【【【【【【】】】 いいえ(N】 |            |

「はい」をクリックして、ウインドウを閉じます。

| ファイル(E)            | 編集( <u>E</u> ) | 表示⊙        | お気に入 | n( <u>A</u> ) | ツール① | ヘルプ(日)        |   |
|--------------------|----------------|------------|------|---------------|------|---------------|---|
| ⇔戻る・               | → ~ Ø          | 1          | ②検索  | <b>⊛</b> お    | 気に入り | <b>ジ</b> メディア | 3 |
| アドレス( <u>D</u> ) [ | http://        | web.setup/ | 2    |               |      |               |   |

Internet Explorer などのブラウザから http://web.setup/ ヘアクセスします。

| ネットワークノ    | የአワードの入力    |                          |                                      |
|------------|-------------|--------------------------|--------------------------------------|
| <b>?</b> > | ユーザー名とパスワー  | ドを入力してください。              |                                      |
| 9          | サイト:        | web.setup                |                                      |
|            | 領域          | Aterm:ユーザー名には "admin"を入力 |                                      |
|            | ユーザー名似      | 1                        | -                                    |
|            | パスワード(型)    | [                        | ブラウザに上って                             |
|            | 〒 このパスワードを付 | 昇存する(5)<br>OK キャンセル      | 画面は多少異なります。                          |
| 「ユーザ-      | ー名」は admin  | 、「パスワード」にも admin を入      | ーーーーーーーーーーーーーーーーーーーーーーーーーーーーーーーーーーーー |

「電話設定」メニューより、「電話設定」を選択します。

| 基本設定                                         |
|----------------------------------------------|
| (違択してください)                                   |
| 電話設定                                         |
| (選択してください)・                                  |
| 77日1月 - デノキジー41 八                            |
| 電話設定                                         |
| 一般電話接続設定                                     |
| (温振してください)・                                  |
| 情程                                           |
| (選択してください)                                   |
| 火二ュ覧                                         |
| このボタンをクリックして設定を<br>登録します。【Atermを再起動し<br>ます。】 |
| 登録                                           |

### [電話設定]

#### 【基本設定】

| ナンバーディスプレイ利用 | 「利用する |  |
|--------------|-------|--|
| 着信音選択        | IR 🖃  |  |

### 【拡張設定】

| 市外局番            | XXXX    |  |
|-----------------|---------|--|
| エコーキャンセラ        | ▶ 使用する  |  |
| 非通知着信           | 「拒否する   |  |
| IP電話発信者番号通知     | ▶ 通知する  |  |
| ダイヤル間隔有効時間(秒)   | 4 -     |  |
| TEL-URL/SIP-URL | TEL-URL |  |
| Centrex特番       | 「使用する   |  |

### 【一般電話設定】

| ブッシュ/バルス回線選択 | 自動    |  |
|--------------|-------|--|
| キャッチホン利用     | 「利用する |  |
| フッキング時間(秒)   | 1 👻   |  |
| 通話中著信通知音     | 区通知する |  |
| 一般電話自動再発信    | 回使用する |  |

### 設定変更前に戻す

|                  | ナンバーディスプレイ未対応の電話機を使用する場合はチェックをOFFにしてくださ    |
|------------------|--------------------------------------------|
| テノハーティスノレ1 利用 ※1 | い                                          |
| 着信音選択            | 通常は IR を選択してください                           |
| 市外局番             | ご利用の地域の市外局番のみを入力してください                     |
| エコーキャンセラ         | 使用するにチェックを入れます                             |
| 北冯知关后            | 非通知の電話を拒否したい場合はチェックを入れてください(IP 電話への非通知着信   |
|                  | のみに対応)                                     |
| IP電話発信者番号通知      | 通常はチェックを入れてください                            |
| ダイヤル間隔有効時間(秒)    | 通常は変更しないでください(初期値4)                        |
| TEL-URL/SIP-URL  | TEL-URL を選択します                             |
| Centrex 特番       | チェックを入れないで下さい                              |
| プッシュ/パルス回線選択     | 通常は自動を選択します                                |
| キャッチホン利用         | 一般回線電話がキャッチホン契約回線の場合チェックを入れます              |
| フッキング時間(秒)       | 通常は変更しないでください(初期値1)                        |
| 译武中美信语武立         | IP 電話使用中に固定電話(NTT など)からかかってきたときに、通知音を通知するか |
| 迪話屮宿16迪話百<br>    | どうかを指定します                                  |
| 机雷托白動五癸后         | IP電話でかからない場合に自動的に固定回線で発信するかどうかを選択します       |
| 一般電話日期冉光16<br>   | チェックを入れてください                               |

※1 加入電話(NTT など)のナンバー・ディスプレイサービスおよび IP 電話のナンバーディスプレイの機能をする場合は、 ナンバー・ディスプレイ対応の電話機が必要です。

加入電話(NTT など)でナンバー・ディスプレイサービスを利用する場合は、ナンバー・ディスプレイサービスのご契約が必要です。(ここでの設定は影響しません。)

必要な項目を入力し、「設定」ボタンをクリックします。その後右上の×をクリックしブラウザを閉じてください。

# 5.SIP サーバ設定

| ファイル(E)          | 編集( <u>E</u> ) | 表示(⊻)      | お気に入     | <u>р(А)</u> | ツール( <u>T</u> ) | ヘルプ(日) |
|------------------|----------------|------------|----------|-------------|-----------------|--------|
| ⇔戻る・             | ⇒ - Ø          | 1          | ②検索      | <b>感</b> お  | 気に入り            | アンディア  |
| アドレス( <u>D</u> ) | ) http://u     | veb.setup/ | sip.html |             |                 |        |

Internet Explorer などのブラウザから http://web.setup/sip.html ヘアクセスします。

| ネットワークノ   | (አワードの入力          |                         | <u>?×</u> |
|-----------|-------------------|-------------------------|-----------|
| <b>()</b> | ユーザー名とパスワー        | ドを入力してください。             |           |
| <b>U</b>  | <b>ታ</b> ፈኑ:      | web.setup               |           |
|           | 領域                | Aterm:ユーザー名には"admin"を入力 |           |
|           | ユーザー名(山)          | 1                       |           |
|           | パスワード( <u>P</u> ) |                         |           |
|           | ■ このパスワードを得       | 果存する( <u>S</u> )        |           |
|           |                   | OK **:                  | ンセル       |
|           |                   |                         |           |

「ユーザー名」は admin「パスワード」にも admin を入力して OK をクリックします。

| [クイック設定ウィザード(電話設定)]                      |                                        |  |
|------------------------------------------|----------------------------------------|--|
| IP電話を使用するために必要<br>IP電話の設定情報が手元に<br>ください。 | 要な最低限の設定を行います。<br>無い場合は、入力せずに設定ボタンを押して |  |
| 【SIPサーバ設定】                               |                                        |  |
| VoIPサーバー名                                |                                        |  |
| VoIP電話番号                                 |                                        |  |
| サービスドメイン                                 |                                        |  |
| 【認証用設定】                                  |                                        |  |
| VoIPユーザーID                               |                                        |  |
| VoIPユーザーバスワード                            |                                        |  |
| 設定                                       |                                        |  |
| VoIPサーバ名                                 | FiberPhone 開通通知書に記載                    |  |
| VoIP電話番号                                 | FiberPhone 開通通知書に記載                    |  |
| サービスドメイン                                 | FiberPhone 開通通知書に記載                    |  |
| VoIPユーザID                                | FiberPhone 開通通知書に記載                    |  |
| VoIPユーザパスワード                             | FiberPhone 開通通知書に記載                    |  |
|                                          |                                        |  |

以上のように入力し「設定」をクリックします。(自動的に TA が再起動します。)

TA 再起動後に VOIP ランプが緑点灯したら設定は完了です。(POWER ランプと同じ色に点灯すれば正常です)

# 6.電話のかけ方・受け方

### ★★電話をかける★★

○市内電話……いままで通り、市内局番からダイヤルします。

○市外通話……いままで通り、市外局番からダイヤルします。

○国際電話……いままで通り、相手国の電話番号の先頭に「010」もしくは「0033-010」をつけてダイヤルします。 ○提携プロバイダのIP電話サービス契約者への電話・・・いままで通りです。

(「050」で始まる電話番号にダイヤルしてください)

○携帯電話・・・いままで通りです。携帯電話番号をダイヤルします(IP 電話での通話となります)。

○PHS ・・・いままで通りです。PHS 電話番号をダイヤルします(IP 電話での通話となります)。

○意図的に一般電話(マイラインなど)を利用する場合・・・"0000"+電話番号でダイヤルします。

#### ★★電話をうける★★

いままで通り、電話がかかってきたら、受話器を上げてお話ください。

### 7.通話中のランプとガイダンス音について

| 通話状態         | VOIPランプのつきかた        | 受話器からのガイダンス音 |
|--------------|---------------------|--------------|
| I P電話        | [紀]占何 。 [紀塔] な五に 占浦 | ドナ an ドナル    |
| (IP電話→IP電話)  | 「祢」黒灯 OF 「祢痘」又互に黒顔  |              |
| IP 電話        | [紀]占何 。 [経路]な五に占浦   | ドナ an ドナル    |
| (IP 電話→一般電話) | 「詠」黒刈 OF 「詠悟」又互に黒槻  |              |
| 一般電話→一般電話    | [橙]点灯 or [橙]点滅      | なし           |
| "0000"発信     | [橙]点灯 or [橙]点滅      | なし           |

## 8.エラー表示状態

| IP 電話の状態  | VOIP ランプの<br>つきかた                    | 備考                              | 受話器からの<br>ガイダンス音 |
|-----------|--------------------------------------|---------------------------------|------------------|
|           | 消灯                                   | IP 電話サーバーに登録が完了していない状態です        | なし               |
| IP 電話が正常に | 占広 (土)                               | IP 電話サーバー登録内容が間違っている場合や IP 電話回  |                  |
| ご利用できない   | 泉江(小)                                | 線が抜けて IP 電話サーバーと接続できない状態です      |                  |
| 場合        | 占居 (探)                               | IP 電話機器の WEB 設定で、IP 電話利用停止設定されて |                  |
|           | □□□□□□□□□□□□□□□□□□□□□□□□□□□□□□□□□□□□ | いる状態です                          |                  |

# 9.機能詳細ガイドについて

BR500Vの様々な機能については機能詳細ガイドで詳しく説明しています。 機能詳細ガイドはホームページをご覧ください。弊社ではサポート致しかねますので予めご了承ください。

http://www.aterm.jp/function/500ref/k/index.html

# 宅内機器におけるセキュリティ対策について

接続・設定を行い利用可能な状態になりましたら、IP 電話サービスを安全にお使いいただく ために以下のセキュリティ対策を実施いただけますようお願いいたします。

■宅内機器への不正侵入防止

IP 電話用アダプタ(TA)に設定しているパスワードが次のような場合は、悪意ある第三者によって 推測されやすいため、不正利用される恐れがございますのでご留意ください。

- ・数字のみ、桁数が少ないなどの単純なもの
- ・メールアドレスや接続 ID などから推測されやすいもの
- ・その他インターネットサービスで設定しているものと同じもの

パスワードは、単純なもの、他のものと同じものを利用することを避け、定期的に変更するなど 厳重に管理していただくことをおすすめいたします。

IP 電話用アダプタ(TA) 管理者パスワード変更方法

1. TA(Aterm BR500)にログインする

IE (Internet Explorer) などのブラウザを起動し、アドレス欄に http://web.setup/ と 入力し、エンターキーを押すことでログイン画面が表示されますので「ユーザー名」と 「パスワード」を入力の上、[OK] をクリックしてください。

| indows セキュリティ<br>Aterm:ユーザー名には"admin"を入力のサーバー web.setup に<br>はユーザー名とパスワードが必要です。         |             |
|-----------------------------------------------------------------------------------------|-------------|
| 警告: このサーバーは、ユーザー名とバスワードを安全ではない方法で<br>送信することを要求しています (安全な接続を使わない基本的な認証)。           ユーザー名 |             |
| //スワード                                                                                  | ブラウザによって、   |
| OK キャンセル                                                                                | 画面は多少異なります。 |

※http://web.setup/をアドレス欄に入力しても設定画面が表示されない場合、

アドレス欄に http://192.168.0.1/と入力して、エンターキーを押してみてください。

※ 「ユーザー名」と「パスワード」は、設定方法マニュアルの通りに設定されたままの場合は どちらも[admin]です。 2.「メンテナンス」メニューより[管理者パスワードの変更]を選択します。

| 基本設定        |   |
|-------------|---|
| (選択してください)  | • |
| 電話設定        |   |
| (選択してください)  | • |
| 詳細設定        |   |
| (選択してください)  | • |
| メンテナンス      |   |
| (選択してください)  | - |
| (選択してください)  |   |
| 管理者バスワードの変更 |   |
| 時刻設定        |   |
| 設定値の保存&復元   | 1 |
| ・設定値の初期化    |   |
| ファームウェア更新   |   |
| PINGテスト     | [ |

3. 推測され難い任意のパスワードを入力いただき、[設定]をクリックします。

| )変更】                                  | 【管理者バスワードの変更】           |
|---------------------------------------|-------------------------|
|                                       | 現在のバスワード                |
|                                       | 新しいバスワード                |
| <b>カ</b>                              | 新しいバスワード再入力             |
| カーーーーーーーーーーーーーーーーーーーーーーーーーーーーーーーーーーーー | 新しいバスワード<br>新しいバスワード再入力 |

設定

[登録内容を更新しました。]表示がされたら成功です。

※「現在のパスワード」は、設定方法マニュアルの通りに設定されたままの場合は[admin]です。
 ※ パスワードは9文字以内の英数字(大文字/小文字は区別されます)にて設定いただくこととなります。
 ※ パスワードはメモなどで残し大切に保管してください。

4. メニュー下の [登録] をクリックしてください。

| このボタン<br>登録します<br>ます。] | をクリックし<br>F。[Atermを | に設定を<br>「再起動し |
|------------------------|---------------------|---------------|
|                        | 登録                  |               |
|                        | 閉じる                 | ]             |

※本体の再起動を行わなくとも設定は反映されておりますが、再起動を要求されましたら

**[OK]** をクリックしてください。

# <注意事項> (以下必ずご確認ください)

・提携 ISP については、ファイバーフォンホームページをご参照ください。

・緊急ダイヤル(110番、119番など)は一般電話発信になります。必ず一般電話回線を接続してご利用願います。

- ・INS 端末など一部の電話機ではご利用頂けない場合があります。
- ・一部のマンションでは構内セキュリティの関係上、同じマンション内で IP 通話が出来ません。
- ・FAXの送受信は保証外となります。
- ・電話機のLCR(ACR)機能が有効になっているとIP電話で発信が出来ませんので必ず解除してください。

・停電時や通信設備・ネットワークトラブル時、ネットワークの混雑状況などにより一定の品質を保持できない場 合は自動的に一般加入電話から電話網経由で発信致します。

- ・停電時や通信設備・ネットワークトラブル時 VOIP ランプが消灯するときがあります。この場合は復旧後に TA の電源 off/on を行うことで復旧致しますので必ずご確認ください。
- ・上記理由などで一般加入電話回線からの発信となった通話は、ご利用の電話会社からの請求となります。
- ・最新情報をファイバーフォンのホームページでご案内しております。http://www.fiberbit.net/fiberphone/

■PBX などお客様宅内機器への不正アクセスによるトラブルについて

弊社提供以外の機器(ソフトウェアに脆弱性のある IP-PBX(構内交換機)や弊社レンタル提供以外の IP 電話用アダプタなど)をお客様宅内に設置している場合、機器のセキュリティ対策が十分でないことが 原因で、悪意のある第三者がお客様の宅内機器などに対し不正にアクセスし、お客様になりすまして 国際電話を発信している事象が確認されています。

弊社レンタル提供の IP 電話用アダプタ(TA) に関しましては、本書の P11 をご参照いただき、 管理者パスワードを定期的に変更するなど厳重に管理していただくことをおすすめいたします。 弊社提供以外の宅内機器におけるセキュリティ対策につきましては機器ごとに仕様が異なるため、 ご利用中の宅内機器のメーカーまたは保守業者などにご相談いただき、パスワードの設定やソフト ウェアのアップデートを行うなど、セキュリティ対策を実施いただけますようお願いいたします。

※お客様の保護を目的として、弊社 IP 電話サービスから、当該不正アクセスで用いられた 特定の海外の電話番号宛の発信を規制させていただくことがあります。 く付録ン

・ IP 電話用アダプタ BR500V 付属品リスト
 □ AtermBR500V 本体・・1 個
 □ LAN ケーブル・・・・1本 (ストレート・カテゴリー5)
 □ 縦置きスタンド・・・・1 組
 □ 電話回線ケーブル・・・2本

 IP 電話用アダプタ BR500V の初期化について 設定を途中で誤った場合など、IP 電話用アダプタ BR500V を初期化することにより初めから設定を再度行うこ とが可能です。
 〈初期化とは〉本商品に設定した内容を消去して 工場出荷時の状態に戻すことをいいます。

本商品がうまく動作しない場合など、本商品を初期化して初めから設定し直すことをお勧めします。 一旦初期化すると、それまでに設定した値はすべて消去され、 工場出荷状態に戻りますので、ご注意ください。

本商品の設定初期化は、下記の手順で行います。

- 1. IP 電話用アダプタ BR500V から電源アダプタを取り外す
- 2.10秒程待ってから電源アダプタを差込後、3秒以内に本体背面のINIT スイッチを押す POWER ランプが点灯するまで押し続けて下さい
   ※ INIT スイッチは先の尖ったつまようじなどで押して下さい。これで初期化は完了です。